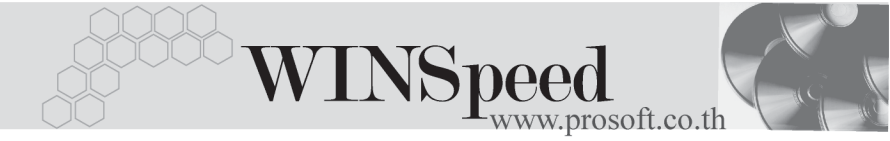

## Iมนูบันทึกเซ็ครับ (CQ Received)

## วัตถุประสงค์

เพื่อใช้สำหรับบันทึกรายการรับเซ็คที่เกิดจากการขายสินค้าเงินสด รับเงินมัดจำค่าสินค้า ล่วงหน้า และการรับชำระหนี้จากลูกค้า

### คำอธิบาย

หน้าต่างบันทึกจะแบ่งการบันทึกข้อมูลออกเป็น 2 **ส่วน** คือ

Detail ใช้สำหรับบันทึกรายละเอียดข้อมูลของรายการเซ็คที่รับมาจากลูกค้า
 History เป็นการแสดงประวัติรายการเซ็ค เพื่อดูว่ารายการเซ็คนั้นได้ถูก
 บันทึกรับมาเมื่อใด หรือหากมีการเปลี่ยนเซ็คก็สามารถดูได้ว่าเซ็คใบ
 นั้นได้ถูกทำการเปลี่ยนเมื่อใด

## ลักษณะการบันทึก

การบันทึกเช็ครับ สามารถบันทึกได้ 2 วิธี ดังนี้

- บันทึกเซ็ครับที่ระบบเซ็คโดยตรง แล้วอ้างไปใช้ที่ระบบอื่นๆ ได้แก่ ระบบขาย (Sale Order) และ ระบบลูกหนี้ (Accounts Receivable)
- บันทึกข้อมูลเซ็คจากระบบอื่นแล้ว Link มาที่ระบบเซ็ค ได้แก่
   ระบบขาย (Sale Order) จากเมนูบันทึกขายสด ,
   รับเงินมัดจำ

ระบบลูกหนี้ (Accounts Receivable) จากเมนูบันทึกรับชำระหนี้ ระบบบัญชีแยกประเภท (General Ledger) จากเมนูบันทึกข้อมูลรายวัน

#### สถานะเอกสาร

โปรแกรมจะแสดงสถานะการ Link รายการเช็คที่**มุมบนซ้ายมือของหน้าจอ** เพื่อบอกถึง รายการเช็ครับว่า ได้ถูกบันทึกรายการมาจากที่ระบบใด

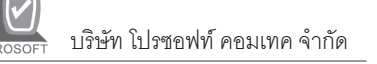

| เช้ครับ  |              |             |   |              |             | ×       |
|----------|--------------|-------------|---|--------------|-------------|---------|
| Refer AR |              |             |   |              | CQ Received | <u></u> |
|          | เลขที่เอกสาร | AR-00000002 | 3 | วันที่เอกสาร | 07/01/2546  |         |

## ซึ่งจะแสดงสถานะเช็คดังนี้ คือ

Refer AR คือรายการเซ็ครับที่ถูกบันทึกจากระบบ AR (Accounts Receivable)
 Refer SO คือรายการเซ็ครับที่ถูกบันทึกจากระบบ SO (Sale Order)
 Refer GL คือรายการเซ็ครับที่ถูกบันทึกจากระบบ GL (General Ledger)
 Refer CQ คือรายการเซ็ครับที่ถูกบันทึกจากระบบ CQ (Cheque and Bank)

# ขั้นตอนการบันทึก

Detail

- สำหรับการบันทึกข้อมูลเซ็คจากระบบอื่น เช่น ระบบขาย (Sale Order) ระบบลูกหนี้
   (Accounts Receivable) ระบบบัญชีแยกประเภท (General Ledger) โปรแกรม
   จะ Link รายการเซ็คมาที่ระบบเซ็คให้อัตโนมัติ ไม่ต้องบันทึกรายละเอียดของเซ็คอีก
- ส่วนการบันทึกรายการเซ็ครับที่ระบบเซ็คโดยตรง เช่น กรณีที่เริ่มใช้โปรแกรมต้อง บันทึกรายการเซ็ครับยกมานั้น สามารถบันทึกได้ดังนี้

| เลขที่เอกสาร  | ให้บันทึกเลขที่เอกสาร ซึ่งโปรแกรมจะ Running        |
|---------------|----------------------------------------------------|
|               | เลขที่เอกสารให้อัตโนมัติตามการกำหนดที่ <b>ระบบ</b> |
|               | EM / General Setup / กำหนดเลขที่เอกสาร             |
| วันที่เอกสาร  | ให้บันทึกวันที่เอกสารของการบันทึกรายการ            |
|               | เช็ครับ                                            |
| ประเภทของเซ็ค | ให้เลือกประเภทของเช็คซึ่งมี <b>2 ประเภท</b> คือ    |
|               | เซ็ครับ หรือ บัตรเครดิต                            |
| รหัสธนาคาร    | ให้บันทึกรหัสธนาคารของเช็คที่รับมา โดยสามารถ       |
|               | เลือกได้จากหน้าต่างค้นหา (F4) รหัสธนาคาร           |

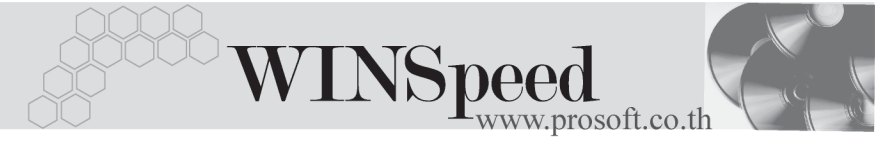

| สาขา<br>เลขที่เซ็ค / บัตรเครดิต | ให้บันทึกชื่อส <sup>.</sup><br>ให้บันทึกเลข <i>ท</i> ิ<br>การบันทึกราย<br>บัตรเครดิต | าขาธนาคารของเซ็คนั้น<br>1่เซ็คที่ได้รับมา สำหรับกรณีที่เป็น<br>เการบัตรเครดิต ให้บันทึกหมายเลข               |
|---------------------------------|--------------------------------------------------------------------------------------|----------------------------------------------------------------------------------------------------|
| วันที่บนเซ็ค / บัตรเครดิต       | ให้บันทึกวันที่                                                                      | บนเช็ค                                                                                                    |
| จำนวนเงิน                       | ให้บันทึกจำน                                                                         | วนเงินบนเช็ค                                                                                                 |
| วันหมดอายุบัตรเครดิต            | สำหรับกรณีที่<br>ให้บันทึกวันห                                                       | เป็นการบันทึกรายการบัตรเครดิต<br>มดกายของบัตรเครดิต                                                          |
| รหัสลูกค้า                      | ให้บันทึกรหัสง<br>หน้าต่างค้นห<br>ไม่ทราบชื่อลูก                                     | ลูกค้า โดยสามารถเลือกได้จาก<br>า (F4) รหัสลูกหนี้ แต่ในกรณีที่<br>เค้าไม่ต้องระบุลูกค้าก็ได้                 |
| หมายเหตุ                        | ใช้บันทึกคำอร์<br>เพิ่มเติม                                                          | ธิบายรายการที่เกี่ยวกับเซ็ครับ                                                                               |
| สถานะเซ็ค                       | หลังจากที่ทำก<br>เช็คจะเปลี่ยน่<br>ของเช็คให้เป็น<br>บันทึกรายการ                    | าารบันทึกข้อมูลเซ็ครับแล้ว สถานะ<br>ไปโดยโปรแกรมจะ Update สถานะ<br>」ไปตามการอ้างอิงเซ็ครับนั้นไป<br>) ดังนี้ |
|                                 | • H (Hand)<br>• S (Sale)                                                             | คือ เซ็คในมือ ที่ยังไม่ได้ถูกอ้างอิง<br>คือ เช็ครับที่ถูกทำรายการขาย<br>ลดเช็คแล้ว                           |
|                                 | <ul> <li>B (Bank)</li> </ul>                                                         | คือ เซ็ครับที่ถูกทำรายการ<br>ฝากเซ็คแล้ว                                                                     |
|                                 | • P (Pass)                                                                           | คือ เซ็ครับที่ถูกทำรายการเซ็ค<br>ผ่านแล้ว                                                                    |
|                                 | • R (Return)                                                                         | )คือ เซ็ครับที่ถูกทำรายการเซ็ค<br>คืนแล้ว                                                                    |
|                                 | • C (Cancel                                                                          | )คือ เซ็ครับที่ถูกทำรายการยกเลิก<br>เซ็คแล้ว                                                                 |

## เซ็คยกมา

ใช้ในกรณีที่เป็นการบันทึกรายการเซ็คยกมา ให้ Click เลือกที่ **Option - เซ็คยกมา** 

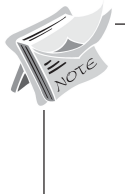

การบันทึกรายการเช็ครับที่ระบบเช็คโดยตรงนั้น สามารถบันทึกได้ทั้งแบบ**ที่ระบุ รหัสลูกหนี้การค้า** หรือ**ไม่ระบุรหัสลูกหนี้การค้า**ก็ได้ ซึ่งถ้าไม่ได้ระบุรหัสลูกค้า รายการเช็คดังกล่าวสามารถนำไปบันทึกรับชำระหนี้ให้กับลูกหนี้การค้ารายใด ก็ได้ ซึ่งที่หน้าต่าง CQ List จะแสดงรายการเช็คดังกล่าวให้อัตโนมัติ

| 🔪 เช้ครับ                                |                                                                                            |
|------------------------------------------|--------------------------------------------------------------------------------------------|
|                                          | CQ Received                                                                                |
| เลชที่เอกสาร                             | RE4301/0001 🜌 จันที่เอกสาร <u>01/01/2548</u> 🗖                                             |
| ประเภท<br>รศัสธนาคาร                     | © เชทบตรเครอด<br>SCBโนตรหลวงไทย                                                            |
| สาขา<br>เจขที่เช็ก/เครดิต<br>ร้านเวนเรีย | พราหมาก<br>4587996 วิษที่บนเล็ก/เทรดิต 25/10/2547 เป็<br>39.000.00 กับเมษตรวมทั้งธเตรดิต / |
| จารงงงห<br>รรัชสูกหนี้<br>หมายเพต        | 3471 เสขายายายายายายายายายายายายายายายายายายาย                                             |
| สถานะเช็ด                                | H (ธีกในมือ                                                                                |
|                                          |                                                                                            |
|                                          |                                                                                            |
| New Save X Delete Sind                   | <b>↓</b> + Close                                                                           |

## 🕈 ตัวอย่างการบันทึกเซ็ครับ Tab Detail

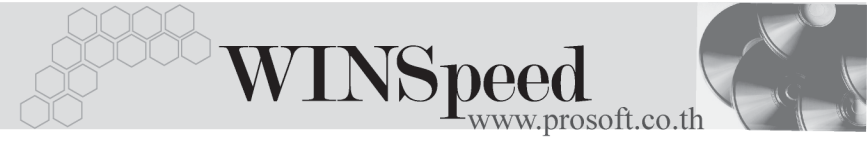

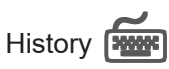

เป็นการแสดงประวัติของเซ็ครับ **โดยให้ Click ที่ลูกศรสีเขียว** Ď ซึ่งโปรแกรมจะแสดง รายการที่อ้างอิงรายการเซ็ครับไปบันทึกรายการอื่นๆให้ โดยแบ่งข้อมูลออกเป็น ดังนี้

| CQ Cheque     | คือการแสดงประวัติของรายการเช็ครับที่ถูกบันทึกมาจาก              |
|---------------|-----------------------------------------------------------------|
|               | ระบบ SO AR และ GL                                               |
| CQ Adjustment | คือการแสดงประวัติของการอ้างอิงรายการเช็ครับนั้น                 |
|               | ไปบันทึก <b>รายการฝากเซ็ค, ผ่านเซ็ค, เซ็ครับคืน, ยกเลิกเซ็ค</b> |
|               | และขายลดเช็ค                                                    |
| CQ Change     | คือการแสดงประวัติของการอ้างอิงรายการเช็ครับนั้น                 |
|               | ไปบันทึก <b>รายการเปลี่ยนเซ็ค</b> และสามารถ Drill Down          |
|               | เข้าไปดูการบันทึกข้อมูลดังกล่าวได้ ด้วยการ Double               |
|               | Click ที่รายการที่แสดงนั้นโปรแกรมจะแสดงหน้าบันทึก               |
|               | ของรายการนั้นๆ ให้อัตโนมัติ                                     |

| เช้ครับ |               |                     |        |                   |               |                 |              |             |               |
|---------|---------------|---------------------|--------|-------------------|---------------|-----------------|--------------|-------------|---------------|
|         | C1            |                     |        |                   |               |                 |              |             |               |
|         | unequ<br>No s | ie<br>ในที่ทำรายการ | Logo   | วันที่เอกสาร      | เลขที่เอกสาร  | ประเภทเลกสา     | ร สำนวนเงิน  | งเลตองเหลือ | งเลดตัด       |
|         | 1             | 11                  |        | 11                |               |                 | .0           | 0           | .00           |
|         | 2             | 11                  |        | 11                |               |                 | .0           | 00. 00      | .00           |
|         | 3             | 11                  |        | 11                |               |                 | .0           | 00          | .00           |
|         | •             |                     |        |                   |               |                 |              |             | Þ             |
| CQ /    | Adjusl        | tment               |        |                   |               |                 |              |             |               |
|         | No. 👌         | วันที่ทำรายการ      | เวลา   | เลขที่สมุดเงินฝาก | า ประเภทรายกา | ร วันที่เอกสาร  | เลขที่เอกสาร | สำนวนเงิน   | ค่าธรรมเนียม  |
|         | 1             | 09/10/2545          | 10:11  | 043-4-36525-8     | เช็ครับฝาก    | 25/01/2546      | CR-PI-00005  | 85,600.00   | .00           |
|         | 2             | 09/10/2545          | 16:41  | 043-4-36525-8     | เช็ครับผ่าน   | 28/01/2546      | CR-H-00005   | 85,600.00   | .00           |
|         | 3             | 09/10/2545          | 17:38  | 043-4-36525-8     | เช็ครับคืน    | 27/01/2546      | CR-R-00001   | 85,600.00   | .00           |
|         | 4             | 11                  |        |                   |               | 11              |              | .00         | .00           |
|         | 5             | 11                  |        |                   |               | 11              |              | .00         | .00           |
|         | 6             | 11                  |        |                   |               | 11              |              | .00         | .00           |
|         | ▲             |                     |        |                   |               |                 | •            |             |               |
| CQ      | Chan          | ge                  |        |                   |               |                 |              |             |               |
|         | No.           | วันที่เอกสาร        | เล     | ขที่เอกสาร        | จำนวนเงิน     | จำนวนถูกเปลี่ยน | จำนวนเปลี่ยน | Change Type | Change Status |
|         | 1             | 22/02/2546          | CC-R-0 | 0002              | 85,600.00     | 85,600.00       | .00          | เช็คใบเดิม  | ถูกเปลี่ยน    |
|         | 2             | 11                  |        |                   | .00           | .00             | .00          |             |               |
|         | 3             | 11                  |        |                   | .00           | .00             | .00          |             |               |
|         | (             |                     |        |                   |               |                 |              |             | Þ             |
| Detail  | а нь          | ton                 |        |                   |               |                 |              |             |               |
|         | Z 1118        |                     |        |                   |               |                 |              |             |               |
| 2W 📙    | Save          | × Delete            | 🔍 Find | 🚺 t Close         |               |                 |              |             |               |

🕈 ตัวอย่างการบันทึกเช็ครับ Tab History